## **ISHYIGA TRACEABILITY SCENARIO**

## PART1. LAODING STOCK

Step1. Switch ishyiga CMD, VENTE

Step2. Switch traceability controller

Step 3. Making order on ishyiga CMD as well.

Step4. Open Traceability controller automatically Qr\_Code will be printed on your printer.

Step5. Attach Qr\_Code on product packages.

## PART2. SELLING

Step6. Open Traceability app on Android phone

Step7. Login on Treceability app

Step8. Scanning Qr\_Code and Enter the required quantity (12sec)

Step9. Add more items if we have more item using add button in (10sec per item)

Step10. Choose the insurances and send transaction (5sec)

## PART3. FINISHING INVOICE

Step11. Open ishyiga vente

Step12. Choose insurance related to the insurance used on sent the transactions

Step13. Choose the transactions you have sent.

Step16. Complete the required data and finish invoice.